## Modifica del codice SDI sul sito A.d.E.

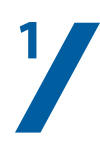

Entrare nella propria pagina FATTURE E CORRISPETTIVI sul sito dell'Agenzia delle Entrate:

https://ivaservizi.agenziaentrate.gov.it/portale/

(tenere a portata di mano le proprie credenziali d'accesso)

| 🧟 Fatture e Corrispettivi - Home | × +                                                |                                                                                                    |                                                                                                    | - 0 ×                  |
|----------------------------------|----------------------------------------------------|----------------------------------------------------------------------------------------------------|----------------------------------------------------------------------------------------------------|------------------------|
| ← → ♂ ☆                          | 🛛 🔒 https://ivaservizi.agenziaentrate.gov.it/porta | le/ … 🖂                                                                                                    | ✿ Cerca                                                                                                    | 👱 III\ 🗊 👒 💿 🏩 🍝 🚳 🛃 🚍 |
|                                  | Agenzia delle Entrate                              |                                                                                                    |                                                                                                    | 2                      |
| A                                | Fatture e Corrispe                                 | ttivi                                                                                                    |                                                                                                    | 🚯 Info e Assistenza    |
|                                  |                                                    | <ul> <li>A partire dal 30 marzo se devi richiedere perduto previsto dal DL "Sostegni" e operi pincaricato, Tutore o per conto di un contribua dal sorto. So di consultazione acquisizione de dei loro duplicati informatici accedi sotto. caccedi a Entratel - Fisconlino. Per saperno di tematica</li> <li>Codice fiscale / Codice Entratel:</li> <li>Password: Callo Codice Entratel</li> <li>Ricorda Codice fiscale / Codice Entratel</li> <li>Accedi</li> <li>Entra con SPID</li> <li>Entra con CLE</li> </ul> | I Contributo a fondo<br>ri fe stesso o come<br>inte che ti ha delegato<br>lie fatture elettroniche<br>e invece operi per<br>Lasseto fiscale<br>i più consulta l'area<br>dice PIN:<br>a ● |                        |

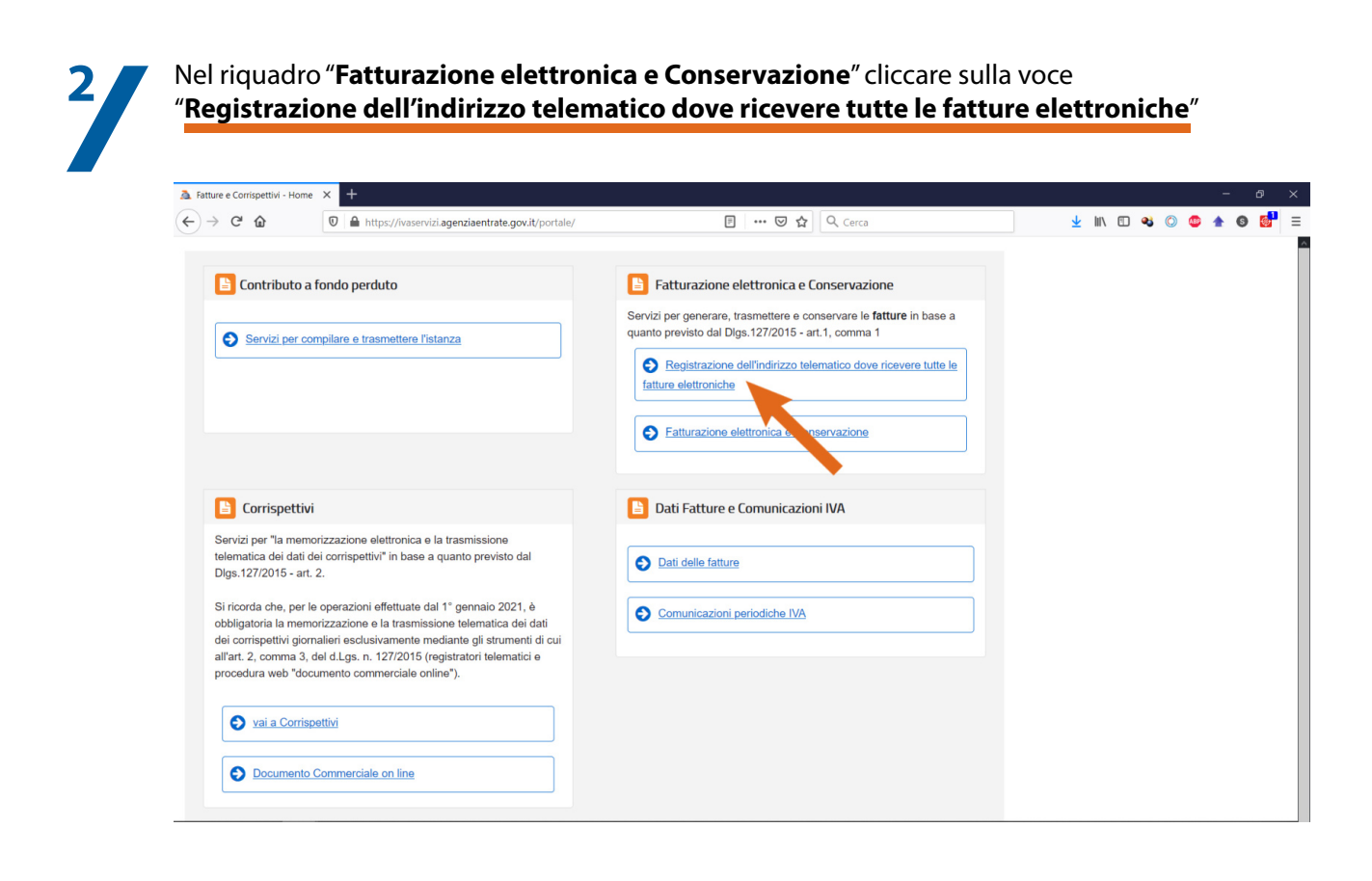

## Modifica del codice SDI sul sito A.d.E.

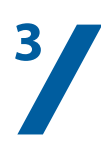

Cancellare il vecchio codice destinatario nella corrispondente casella e inserire quello attuale: RR66BDG

Cliccare successivamente sul pulsante "Aggiorna"

| Fattura e Corrispettivi - Registrazio: × +                                      |                                                                                                    |                                     |                | - 0 ×   |  |  |  |
|---------------------------------------------------------------------------------|----------------------------------------------------------------------------------------------------|-------------------------------------|----------------|---------|--|--|--|
| $\leftarrow \rightarrow$ C $\textcircled{0}$                                    | https://ivaservizi.agenziaentrate.gov.it/ser/censimenti/?v=162152                                                                              | 7212985#/home \cdots 🗵 🏠 🔍 Cerca    | 👱 III\ 🗉 🔏 🔘 🧐 | ♠ 🛯 🚰 🗏 |  |  |  |
|                                                                                 | Agenzia delle Entrate                                                                                                    |                                     |                | Â       |  |  |  |
|                                                                                 | ← torna a Fatture e Corrispettivi                                                                                                    | 1 Info e Assistenza                 | United         |         |  |  |  |
|                                                                                 | Registrazione dell'indirizzo                                                                                                    | per conto di: 0137                  | 🕞 Esci         |         |  |  |  |
|                                                                                 | tutte le fatture elettroniche                                                                                                    | Cambia utenza di lavoro A Notifiche |                |         |  |  |  |
| Home registrazione                                                              |                                                                                                    |                                     |                |         |  |  |  |
| 6 I dati registrati saranno presenti                                            | insieme alle informazioni anagrafiche, all'interno del ORCode                                                                                  |                                     |                |         |  |  |  |
|                                                                                 |                                                                                                    |                                     |                |         |  |  |  |
| Registra l'indirizzo telematico dove ricevere tutte le tue fatture elettroniche |                                                                                                    |                                     |                |         |  |  |  |
|                                                                                 | 10 Info&                                                                                                    | assistenza                          |                |         |  |  |  |
| In questa pagina puoi registrare l'in<br>trasmesse dai tuoi fornitori. Puoi va  | dirizzo telematico dove il SdI recapiterà tutte le fatture elettronich<br>riare o cancellare in qualsiasi momento l'indirizzo telematico regi: | e<br>strato.                        |                |         |  |  |  |
| PIVA 0137                                                                       | Canale/Indirizzo registrato: M5ITOJA                                                                                                    | x                                   |                |         |  |  |  |
|                                                                                 |                                                                                                    |                                     |                |         |  |  |  |
| Codice Destinatario:                                                            | RR66BDG                                                                                                    |                                     |                |         |  |  |  |
| O PEC:                                                                          |                                                                                                    |                                     |                |         |  |  |  |
| Conferma PEC:                                                                   |                                                                                                    |                                     |                |         |  |  |  |
| 4                                                                               | C <sup>*</sup> <u>INIPEC</u>                                                                                                    |                                     |                |         |  |  |  |
|                                                                                 |                                                                                                    |                                     |                |         |  |  |  |
|                                                                                 | Aggiorna Elimina                                                                                                    |                                     |                |         |  |  |  |
|                                                                                 |                                                                                                    |                                     |                |         |  |  |  |

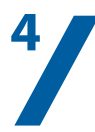

Comparirà una nuova scheda che chiederà di confermare l'operazione di modifica del codice. Confermare mettendo una spunta su "**Accettare per proseguire**" e cliccare poi su "**Procedi**"

| Fattura e Corrispettivi - Registrazion × +              |                                      |                                                                                                    |                                     |                    | – & ×     |  |  |  |
|---------------------------------------------------------|--------------------------------------|----------------------------------------------------------------------------------------------------|-------------------------------------|--------------------|-----------|--|--|--|
| $\leftarrow \rightarrow$ C $\textcircled{0}$            | https://ivaservizi.agenziaentrate.go | w.it/ser/censimenti/?v=1621527212985#/hon                                                                                                    | ne 🚥 🖾 🗘 Cerca                      | 👱 III\ 🗉 🔏 🔘 🕻     | D 🛧 🛛 🚰 E |  |  |  |
|                                                         | Agenzia delle Entrate                |                                                                                                    |                                     |                    |           |  |  |  |
| -                                                       | ← torna a Fatture e Corrispettivi    | l.                                                                                                    | 1 Info e Assistenza                 | Litente-           |           |  |  |  |
|                                                         | Registrazione                        | dell'indirizzo telema                                                                                                    | atico dove ricevere                 | per conto di: 0137 | 🕞 Esci    |  |  |  |
|                                                         | tutte le fatture                     | elettroniche                                                                                                    | Cambia utenza di lavoro A Notifiche |                    |           |  |  |  |
| Home registrazione                                      |                                      |                                                                                                    |                                     |                    |           |  |  |  |
|                                                         |                                      |                                                                                                    |                                     |                    |           |  |  |  |
| <ul> <li>I dati registrati saranno presenti,</li> </ul> | insieme alle informazioni anagrafio  | ne, all'interno del QRCode.                                                                                                    |                                     |                    |           |  |  |  |
| 🖉 Registra l'indirizzo tel                              | ematico dove ricevere tut            | te le tue fatture elettroniche                                                                                                    |                                     |                    |           |  |  |  |
|                                                         |                                      | f Info&assistenza                                                                                                    |                                     |                    |           |  |  |  |
| In questa pagina puoi registrare l'ind                  | irizzo telematico dove il SdI recapi | terà tutte le fatture elettroniche                                                                                                    |                                     |                    |           |  |  |  |
| trasmesse dai tuoi fornitori. Puoi var                  | iare o cancellare in qualsiasi mom   | ento l'indirizzo telematico registrato.                                                                                                    |                                     |                    |           |  |  |  |
| PIVA 0137                                               | Canale                               |                                                                                                    |                                     | _                  |           |  |  |  |
|                                                         |                                      | Attenzione!                                                                                                    |                                     |                    |           |  |  |  |
| O Codice Destinatario:                                  | RR66BD                               | C L'indirizzo telematico che stai registrando sarà quello dove saranno recapitate di default<br>tutte le fatture elettroniche trasmesse ad Sdi dai tuoi fornitori, indipendentemente<br>dalfindirizzo che loro riporteranno in fattura.<br>Se avevi già generato il GRCode, nicordati di generario nuovamente, perchè verrà<br>aggiornato con il nuovo indirizzo telematico che stai registrando. |                                     |                    |           |  |  |  |
| O PEC:                                                  |                                      |                                                                                                    |                                     |                    |           |  |  |  |
| Conferma PEC:                                           |                                      |                                                                                                    |                                     |                    |           |  |  |  |
|                                                         |                                      | Accettare per proseguire                                                                                                    |                                     |                    |           |  |  |  |
|                                                         |                                      |                                                                                                    |                                     |                    |           |  |  |  |
|                                                         | Aggioma                              |                                                                                                    | Annulla Proce                       | di                 |           |  |  |  |
|                                                         |                                      |                                                                                                    |                                     |                    |           |  |  |  |

Seguirà l'aggiornamento della pagina visualizzata con l'indicazione dell'avvenuta modifica. Finito!